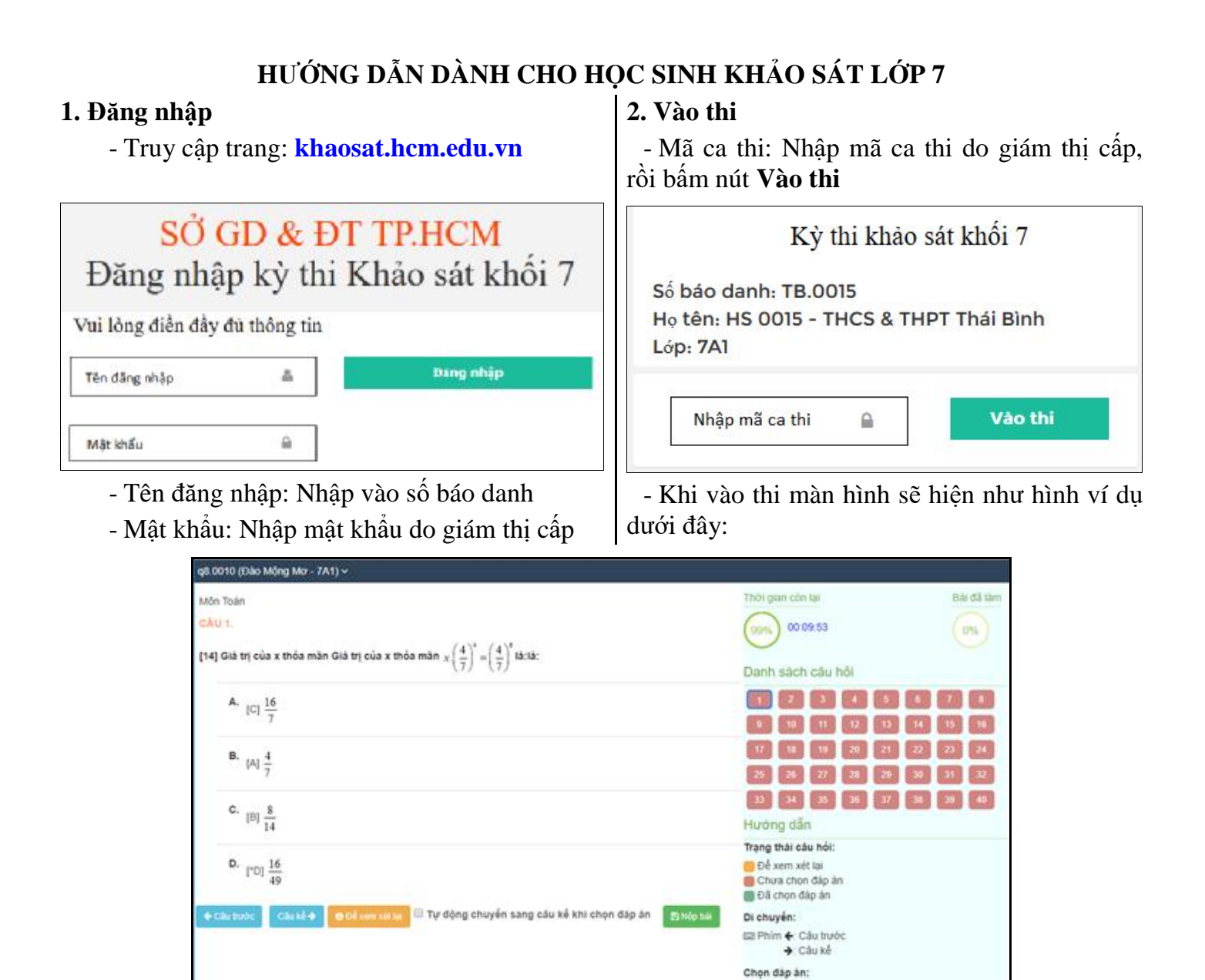

## 3. Hướng dẫn làm bài

- Chọn đáp án nào thì bấm chuột vào đáp án đó (hoạc bấm phím số 1, 2, 3, 4 tương ứng với đáp án A, B, C, D).

## \* Chú ý một số nút lệnh sau trong quá trình làm bài:

¨ Tự động chuyển sang câu kế khi chọn đáp án (Học sinh đánh dấu ô này trước khi làm bài).

**Câu trước** Dùng để di chuyển đến câu hỏi trước đó.

<sup>Câu kế</sup> → Dùng để di chuyển qua câu kế tiếp.

Dùng để đánh dấu những câu sẽ xem lại (khi chưa chắc chắn đáp án đã chọn).

chuôt vào số của câu hỏi.

Dùng để nộp bài sau khi đã làm xong.

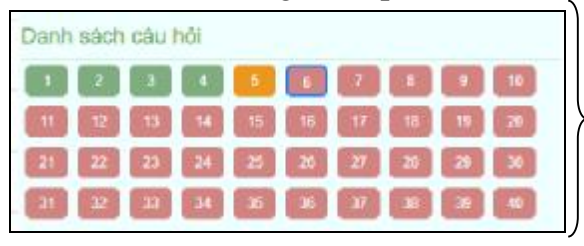

- Câu hỏi nào chưa trả lời sẽ hiện màu đỏ.

- Câu hỏi nào đã trả lời sẽ hiện màu xanh lá.

Câu hỏi nào được đánh dấu xem lại sẽ hiện màu cam.
Học sinh có thể chọn nhanh câu hỏi bằng cách bấm

EB Phim 1: Chon đáp án A 2: B